# The Open Group COE Platform Certification Program Chapter 12 Network File System (NFS) Validation Procedure

Posix-Based Platform Compliance (PPC) COE Kernel revision level 4.5p6

> June 02, 2003 Revision 1.0

# **Table of Contents**

| 1. Ov      | erview                                                                                  |
|------------|-----------------------------------------------------------------------------------------|
| 1.1        | Introduction2                                                                           |
| 2.         | Test Procedure2                                                                         |
| 2.1        | Scope:2                                                                                 |
| 2.2        | Description of test items2                                                              |
| 2.3        | Test Data/Media Required3                                                               |
| 2.4        | Setup/Equipment Required3                                                               |
| 2.5        | Required Personnel3                                                                     |
| 2.6        | Change History3                                                                         |
| 3.         | Test Procedure Submission Form4                                                         |
| 4.         | Test Procedure5                                                                         |
| 4.1<br>up  | Power-Up and Verify sysadmin Login (Optional: Use if not already powered or logged in.) |
| 4.2        | Set Up Test Data and Confirm Validation Cell Configuration                              |
| 4.3        | Exercise NFS Client Operations Initiated On the Candidate Platform9                     |
| 4.4<br>Rer | Exercise NFS Server Operations Provided by the Candidate Platform to a note Client      |
| 4.5        | Cleanup of Validation Host26                                                            |
| 4.6        | Remove KPC_NFS from the Candidate Platform export list                                  |
| 4.7        | Re-establish the Standard Candidate Platform Configuration                              |
| 4.8        | Logout (Optional: Use if no further validation is to be done.)                          |

### 1. Overview

## 1.1 Introduction

This chapter defines the Network File System (NFS) Manual Validation Procedure and is part of the required set of test procedures to be used in the certification of products to the Open Brand COE Platform Product Standard<sup>1</sup>.

### 2. Test Procedure

### 2.1 Scope:

This demonstration provides a first order verification of TCP/IP interoperability and basic BSD sockets API support for the Candidate Platform. The demonstration also provides some assurance of application level interoperability for key Network File System (NFS) services and protocols. The demonstration suite for NFS uses a file located on the Validation Host and on the Candidate Platform. A volume located on the remote Validation Host is mounted on the Candidate Platform, and key NFS client capabilities are exercised from the Candidate Platform. A volume located on the Candidate Platform is then mounted on the Validation Host, and key NFS server capabilities of the Candidate Platform are exercised from the Validation Host.

2.2 Description of test items

The following functions will be exercised:

- A. Login
- B. Set Up Test Data and Confirm Validation Cell Configuration
- C. Exercise NFS Client Operations Initiated on the Candidate Platform
- C.1. Use NFS to Mount the Validation Host (Remote) File System onto the Candidate Platform (Local) File System
- D. Exercise NFS Server Operation Provided by the Candidate Platform to a Remote Client
- D.2. Log On the Validation Host as Sysadmin
- D.3. Use NFS to Mount a Candidate Platform File System on the Validation Host File System
- D.3. Use NFS to 'unmount' the Candidate Platform File System from the Validation Host File System

<sup>&</sup>lt;sup>1</sup> See http://www.opengroup.org/openbrand/coe/

- E. Cleanup of Validation Host
- F. Remove KPC\_NFS from the Candidate Platform Export List
- G. Re-establish the standard Candidate Platform configuration
- Z. Logout
- 2.3 Test Data/Media Required

The following test file is required: "nfsfl.txt". Test data is available on the Validation Host in the "/kpc/nfs" sub-directory.

To determine if the NFS services (daemons) are running, use the system "ps -ef | grep nfs"

Server Deamons: In order for a machine to share resources over the network, it must be running the /usr/lib/nfs/mountd and /usr/lib/nfs/nfsd daemons.

Client Deamons: In order for a machine to mount networked resources, it must be running the /usr/lib/nfs/lockd and /usr/lib/nfs/statd deamons.

#### 2.4 Setup/Equipment Required

The COE Validation Host must be running the NFS Service and must be available to the Candidate Platform. The directory "/kpc" must be NFS exported from the Validation Host with world write-able privileges. The Candidate Platform must be running the NFS Service and must be available to the Validation Host. The Candidate Platform has no file systems exported

The server directory "/kpc" is NFS mounted on the Candidate Platform as "/KPC". The destination subdirectories for file transfers are "/KPCTEST" for the Validation Host, and "/KPC\_NFS" for the Candidate Platform

#### 2.5 Required Personnel

A single (1) tester will be required. The tester must be familiar with POSIX/UNIX application platforms, but need not be familiar with the Common Operating Environment (COE).

### 2.6 Change History

### June 02, 2003

Initial Release

© 2003, The Open Group Chapter 12, page 3

# 3. Test Procedure Submission Form

# **Test Title: Network File System (NFS) Interoperability Demonstration Validation Procedure**

| Candidate Platform:     |           | Date:                                         |
|-------------------------|-----------|-----------------------------------------------|
| Tester:                 |           | Estimated Runtime: <u>1 hours</u>             |
| Start Time:             | End Time: | Actual Runtime:                               |
| Test Site/Organization: |           | Overall Test Result (Circle One): PASS / FAIL |
|                         |           |                                               |
| Configuration Validated |           |                                               |
| Hardware Platform:      |           | System Software:                              |
| Network Type:           |           | Printer:                                      |
| Local Devices (if any): |           |                                               |
|                         |           |                                               |
|                         |           |                                               |

# Start of Validation Procedure

# 4. Test Procedure

| Step   | Operator Action                                                                              | Expected Result                                                                                                  | Observed Result |
|--------|----------------------------------------------------------------------------------------------|----------------------------------------------------------------------------------------------------|-----------------|
| А.     | 4.1 Power-Up and Verify <code>sysadmin</code> Login (                                        | Optional: Use if not already powered up or                                                                       | logged in.)     |
| A.1.   | Verify sysadmin Login                                                                        |                                                                                                    |                 |
| A.1.1. | Power up the Candidate Platform and verify that<br>the COE Login screen opens.               | The COE login screen opens with the DoD security-warning message and the "Please enter your user name" text box. | Setup           |
| A.1.2. | In the "Please enter your user name"<br>text box enter:<br>sysadmin                          | The password screen opens with the "Please enter your password" text box.                                        | Setup           |
| A.1.3. | In the "Please enter your password"<br>text box enter the password for sysadmin:<br>password | An Informational Message dialog box<br>opens confirming the COE login process is<br>compete.                     | Setup           |

| Step        | Operator Action                                                                                                    | Expected Result                                                                                                    | Observed Result         |
|-------------|----------------------------------------------------------------------------------------------------|----------------------------------------------------------------------------------------------------|-------------------------|
| A.1.4.      | Click:<br>OK                                                                                                    | The dialog box closes and the menu bar, security classification and CDE are displayed.                                                                                                    | Setup                   |
| В.          | 4.2 Set Up Test Data and Confirm Validati                                                                                                    | on Cell Configuration                                                                                                    |                         |
| <b>B.1.</b> | Set Up Test Data on Candidate Platform.                                                                                                    |                                                                                                    |                         |
| B.1.1.      | On the <b>Candidate Platform</b> (kpccp) right click<br>anywhere on the desktop click:<br>Applications > Application<br>Manager > DII_APPS > SysAdm. | The Wokspace menu window opens. The<br>Application Manager - SysAdm window<br>opens with the following icons: (go up), Adm<br>Tool, Change Machine ID, Create<br>Action, DTterm, Disk Manager, Edit<br>Local Hosts, Network Installation<br>Server, Reboot System, Segment<br>Installer, Set DNS, Set Routes,<br>Set System Time, Shutdown System,<br>Text Edit, Xterm. | Circle one: PASS / FAIL |

| Step   | Operator Action                                                                                                    | Expected Result                                                                                             | Observed Result         |
|--------|----------------------------------------------------------------------------------------------------|----------------------------------------------------------------------------------------------------|-------------------------|
| B.1.2. | Double-click:                                                                                                    | The Disk Manager window opens.                                                                              | Circle One: PASS / FAIL |
|        | Disk Manager.                                                                                                    | The Disk Manager window displays a list of all mounted file systems.                                        |                         |
|        |                                                                                                    | The file system column contains kpchost:                                                                    |                         |
|        |                                                                                                    | If the file system opens as above, the test step result<br>is PASS, otherwise the test step result is FAIL. |                         |
| B.1.3. | "Unmount" all NFS mounted volumes, if any.                                                                                                    | The NFS mounted volume(s) closes from the Disk                                                              | Circle one: PASS / FAIL |
|        | In the Disk Manager window, select an NFS                                                                                                    | Manager window.                                                                                             |                         |
|        | mounted volume, and then select "unmount".<br>Repeat until all NFS volumes are "unmounted".                                                   | The Candidate Platform is running the NFS service,<br>but has no remote volumes mounted.                    |                         |
|        | A dialog box may open for each "unmount",<br>asking if you wish the unmount to be permanent.<br>Answer "Yes" in all cases, except for "/kpc". | If the file system opens as above, the test step result<br>is PASS, otherwise the test step result is FAIL. |                         |
| B.1.4. | Open an XTerm window right click anywhere on<br>the desktop click:                                                                            | The Wokspace menu window opens. The tools                                                                   | Circle one: PASS / FAIL |
|        | Tools > Terminal                                                                                                    | a system prompt.                                                                                            |                         |
|        |                                                                                                    |                                                                                                    |                         |
| B.1.5. | At the system prompt enter:                                                                                                    | The Password prompt returns.                                                                                | Circle One: PASS / FAIL |
|        | su -root                                                                                                    |                                                                                                    |                         |
|        |                                                                                                    |                                                                                                    |                         |

| Step    | Operator Action                                                                                                    | Expected Result            | Observed Result         |
|---------|----------------------------------------------------------------------------------------------------|----------------------------|-------------------------|
| B.1.6.  | At the Password prompt enter the root<br>password enter:<br>Password                                                        | The system prompt returns. | Circle One: PASS / FAIL |
| B.1.7.  | At the system prompt enter:<br>csh                                                                                          | The system prompt returns. | Circle One: PASS / FAIL |
| B.1.8.  | To change to root directory at the system prompt<br>enter:<br>cd /                                                          | The system prompt returns. | Circle One: PASS / FAIL |
| B.1.9.  | Create a new directory for NFS export at the<br>system prompt enter:<br>mkdir KPC_NFS                                       | The system prompt returns. | Circle One: PASS / FAIL |
| B.1.10. | Change the permissions of the KPC_NFS directory<br>to be world write-able at the system prompt enter:<br>chmod 777 /KPC_NFS | The system prompt returns. | Circle One: PASS / FAIL |

| Step    | Operator Action                                                                                                    | Expected Result                                                                                                    | Observed Result         |
|---------|----------------------------------------------------------------------------------------------------|----------------------------------------------------------------------------------------------------|-------------------------|
| B.1.11. | Confirm the change to permissions of the KPC_NFS directory at the system prompt enter:                                                       | Directory listing shows that directory KPC_NFS has world write-able privileges.                                                                                                    | Circle One: PASS / FAIL |
|         | ls -1 /                                                                                                    | If the file system opens as above, the test step result<br>is PASS, otherwise the test step result is FAIL.                                                                                                    |                         |
| B.1.12. | Relinquish super-user privileges at the system<br>prompt enter:<br>Exit                                                                      | The system prompt returns.                                                                                                    | Circle One: PASS / FAIL |
| C.      | 4.3 Exercise NFS Client Operations Initiate                                                                                                  | ed On the Candidate Platform                                                                                                    |                         |
| C.1.    | Use NFS to Mount the Validation Host (Remote)<br>File System.                                                                                | File System onto the Candidate Platform (Local)                                                                                                    |                         |
| C.1.1.  | On the Validation Host (kpchost) right click<br>anywhere on the desktop click:<br>Applications > Application<br>Manager > DII_APPS > SysAdm. | The Wokspace menu window opens. The<br>Application Manager - SysAdm window<br>opens with the following icons: (go up), Adm<br>Tool, Change Machine ID, Create<br>Action, DTterm, Disk Manager, Edit<br>Local Hosts, Network Installation<br>Server, Reboot System, Segment<br>Installer, Set DNS, Set Routes,<br>Set System Time, Shutdown System,<br>Text Edit, Xterm. The Application<br>Manager - SysAdm window opens. | Circle one: PASS / FAIL |

© 2003, The Open Group Chapter 12, page 9

| Step   | Operator Action                                                                        | Expected Result                                                                                       | Observed Result         |
|--------|----------------------------------------------------------------------------------------|----------------------------------------------------------------------------------------------------|-------------------------|
| C.1.2. | Open an Xterm window right click anywhere on<br>the desktop click:<br>Tools > Terminal | The Wokspace menu window opens. The tools window opens. A Terminal window opens with a system prompt. | Circle one: PASS / FAIL |
| C.1.3. | At the system prompt enter:<br>su -root                                                | The Password prompt returns.                                                                          | Circle One: PASS / FAIL |
| C.1.4. | At the Password prompt enter the root<br>password enter:<br>Password                   | The system prompt returns.                                                                            | Circle One: PASS / FAIL |
| C.1.5. | At the system prompt enter<br>csh                                                      | The system prompt returns.                                                                            | Circle One: PASS / FAIL |
| C.1.6. | Change to root directory at the system prompt<br>enter:<br>cd /                        | The system prompt returns.                                                                            | Circle One: PASS / FAIL |

| Step    | Operator Action                                                                                                    | Expected Result                                                                                                    | Observed Result         |
|---------|----------------------------------------------------------------------------------------------------|----------------------------------------------------------------------------------------------------|-------------------------|
| C.1.7.  | Change the permissions of the /kpc directory to be<br>world write-able at the system prompt enter:<br>chmod 777 /kpc | The system prompt returns.                                                                                                    | Circle One: PASS / FAIL |
| C.1.8.  | Confirm the change to permissions of the /kpc<br>directory. At the system prompt enter:<br>ls -1 /                   | Directory listing shows that directory /kpc has<br>world write-able privileges.<br>If the file system opens as above, the test step result<br>is PASS, otherwise the test step result is FAIL.                                                                                                    | Circle One: PASS / FAIL |
| C.1.9.  | Relinquish super-user privileges at the system<br>prompt enter:<br>Exit                                              | The system prompt returns.                                                                                                    | Circle One: PASS / FAIL |
| C.1.10. | Right click anywhere on the desktop click:<br>Applications > Application<br>Manager > DII_APPS > SysAdm              | The Wokspace menu window opens. The<br>Application Manager - SysAdm window<br>opens with the following icons: (go up), Adm<br>Tool, Change Machine ID, Create<br>Action, DTterm, Disk Manager, Edit<br>Local Hosts, Network Installation<br>Server, Reboot System, Segment<br>Installer, Set DNS, Set Routes,<br>Set System Time, Shutdown System,<br>Text Edit, Xterm. The Application<br>Manager - SysAdm window opens. | Circle one: PASS / FAIL |

© 2003, The Open Group Chapter 12, page 11

| Step    | Operator Action                                                   | Expected Result                                                                                                    | Observed Result         |
|---------|-------------------------------------------------------------------|----------------------------------------------------------------------------------------------------|-------------------------|
| C.1.11. | Double-click:<br>Disk Manager                                     | kpchost:/kpc opens in the Disk Manager window.                                                                                                    | Circle One: PASS / FAIL |
|         |                                                                   | If the file system opens as above, the test step result<br>is PASS, otherwise the test step result is FAIL.                                                                                            |                         |
| C.1.12. | Select the row containing "/" in the Mounted On column.           | The row is highlighted.                                                                                                    | Circle One: PASS / FAIL |
| C.1.13. | Click:<br>Export FS                                               | The Export/Unexport File Systems dialog box opens.                                                                                                    | Circle One: PASS / FAIL |
| C.1.14. | In the options text box enter:<br>rw=kpccp<br>Pathname "/kpc/nfs" | A dialog box opens asking "Export this<br>directory permanently? yes or no.<br>If the dialog box opens as described above, the test<br>step result is PASS, otherwise the test step result is<br>FAIL. | Circle One: PASS / FAIL |
| C.1.15. | Click:<br>Export                                                  | A confirmation dialog box opens asking if the directory should be exported permanently.                                                                                                    | Circle One: PASS / FAIL |
| C.1.16. | Click:<br>Yes                                                     | The dialog boxes closes.                                                                                                    | Circle One: PASS / FAIL |

| Step    | Operator Action                                                                                                    | Expected Result                                                                                                    | Observed Result         |
|---------|----------------------------------------------------------------------------------------------------|----------------------------------------------------------------------------------------------------|-------------------------|
| C.1.17. | Double-click:<br>Disk Manager                                                                                                    | kpchost:/kpc does not appear in the Disk<br>Manager window.                                                                                                    | Circle One: PASS / FAIL |
|         |                                                                                                    | If the file system opens as above, the test step result<br>is PASS, otherwise the test step result is FAIL.                                                                                                    |                         |
| C.1.18. | On the Candidate Platform (kpccp) right click<br>anywhere on the desktop click:<br>Applications > Application<br>Manager > DII_APPS > SysAdm. | The Wokspace menu window opens. The<br>Application Manager - SysAdm window<br>opens with the following icons: (go up), Adm<br>Tool, Change Machine ID, Create<br>Action, DTterm, Disk Manager, Edit<br>Local Hosts, Network Installation<br>Server, Reboot System, Segment<br>Installer, Set DNS, Set Routes,<br>Set System Time, Shutdown System,<br>Text Edit, Xterm. | Circle One: PASS / FAIL |
| C.1.19. | Double-click:<br>Disk Manager                                                                                                    | The Disk Manager window opens.                                                                                                    | Circle One: PASS / FAIL |
| C.1.20. | Click:<br>Mount New                                                                                                    | The Mount File System dialog box opens.                                                                                                    | Circle One: PASS / FAIL |

| Step    | Operator Action                                                 | Expected Result                                                                                             | Observed Result         |
|---------|-----------------------------------------------------------------|----------------------------------------------------------------------------------------------------|-------------------------|
| C.1.21. | In the "FILE SYSTEM" text box enter:                            | kpchost:/kpc opens in the text box.                                                                         | Circle One: PASS / FAIL |
|         | kpchost:/kpc/nfs                                                | If the text box opens as described above, the test                                                          |                         |
|         | In the "MOUNT POINT" text box enter:                            | step result is PASS, otherwise the test step result is                                                      |                         |
|         | /kpc/nfs                                                        |                                                                                                    |                         |
| C.1.22. | Click:                                                          | A Confirmation dialog box opens asking if the                                                               | Circle One: PASS / FAIL |
|         | MOUNT                                                           | directory should be mounted permanently.                                                                    |                         |
| C.1.23. | Click:                                                          | The dialog box closes.                                                                                      | Circle One: PASS / FAIL |
|         | Yes                                                             |                                                                                                    |                         |
| C.1.24. | Double-click:                                                   | kpchost:/kpc opens in the Disk Manager                                                                      | Circle One: PASS / FAIL |
|         | Disk Manager                                                    | window.                                                                                                    |                         |
|         |                                                                 | If the file system opens as above, the test step result<br>is PASS, otherwise the test step result is FAIL. |                         |
| C.2.    | <b>Exercise Disk Related Operations</b>                         |                                                                                                    |                         |
| C.2.1.  | Open an Xterm window right click anywhere on the deskton click: | The Wokspace menu window opens. The tools                                                                   | Circle one: PASS / FAIL |
|         | Tools > Terminal                                                | a system prompt.                                                                                            |                         |
|         |                                                                 |                                                                                                    |                         |

| Step   | Operator Action                                                                                                    | Expected Result                                                                                                    | Observed Result         |
|--------|----------------------------------------------------------------------------------------------------|----------------------------------------------------------------------------------------------------|-------------------------|
| C.2.2. | At the system prompt enter:<br>su -root                                                                                               | The Password prompt returns.                                                                                                    | Circle One: PASS / FAIL |
| C.2.3. | At the Password prompt enter the root<br>password enter:<br>Password                                                                  | The system prompt returns.                                                                                                    | Circle One: PASS / FAIL |
| C.2.4. | Read a file from the remote volume and display<br>enter:<br>cat /kpc/nfs/nfsfl.txt                                                    | If the output opens as in attachment 1 (see below),<br>the test step result is PASS, otherwise the test step<br>result is FAIL. | Circle One: PASS / FAIL |
| C.2.5. | Copy a file from the remote volume to the local<br>disk. In the Xterm window enter:<br>cp /kpc/nfs/nfsfl.txt<br>/KPC_NFS/NFStestl.txt | The system prompt returns.                                                                                                    | Circle One: PASS / FAIL |
| C.2.6. | Validate the successful file copy operation enter:<br>cat /KPC_NFS/NFStest1.txt                                                       | If the output opens as in attachment 1 (see below),<br>the test step result is PASS, otherwise the test step<br>result is FAIL. | Circle One: PASS / FAIL |

| Step    | Operator Action                                                                                    | Expected Result                                                                                                    | Observed Result         |
|---------|----------------------------------------------------------------------------------------------------|----------------------------------------------------------------------------------------------------|-------------------------|
| C.2.7.  | Copy a file from the local volume to remote volume enter:                                          | The system prompt returns.                                                                                                    | Circle One: PASS / FAIL |
|         | cp /KPC_NFS/NFStest1.txt<br>/kpc/NFStest2.txt                                                      |                                                                                                    |                         |
| C.2.8.  | Validate a successful file copy operation enter:<br>cat /kpc/NFStest2.txt                          | If the output opens as in attachment 1 (see below),<br>the test step result is PASS, otherwise the test step<br>result is FAIL. | Circle One: PASS / FAIL |
| C.2.9.  | Append input to a file on the remote volume. In<br>the Xterm window enter:<br>vi /kpc/NFStest2.txt | The vi editor displays NFStest2.txt in the Xterm window.                                                                        | Circle One: PASS / FAIL |
| C.2.10. | In the Xterm window, move the cursor to the end of the file (after "END OF TEST FILE TEXT").       | The system prompt returns.                                                                                                    | Circle One: PASS / FAIL |
|         | Insert the phrase "Data has been appended to this file".                                           |                                                                                                    |                         |
|         | Save the change enter:                                                                             |                                                                                                    |                         |
|         | <esc>:wq!</esc>                                                                                    |                                                                                                    |                         |

| Step    | Operator Action                                                                                         | Expected Result                                                                                                    | Observed Result         |
|---------|----------------------------------------------------------------------------------------------------|----------------------------------------------------------------------------------------------------|-------------------------|
| C.2.11. | Validate a successful file update operation enter:<br>cat /kpc/NFStest2.txt                             | Output should appear as in Attachment 1 with the phrase "Data has been appended to this file" appended.                 | Circle One: PASS / FAIL |
|         |                                                                                                    | If the output opens as described, the test step result<br>is PASS, otherwise the test step result is FAIL.              |                         |
| C.3.    | Use NFS to `unmount' the Remote Validation H<br>(Local) File System                                     | lost File System from the Candidate Platform                                                                            |                         |
| C.3.1.  | In the Disk Manager window click on the row<br>containing the kpchost:/kpc file system:<br>kpchost:/kpc | The row is highlighted.                                                                                                 | Circle One: PASS / FAIL |
| C.3.2.  | Click:<br>UNMOUNT                                                                                       | A dialog box opens asking "Do you want to permanently unmount this file system?".                                       | Circle One: PASS / FAIL |
|         |                                                                                                    | If the dialog box opens as described above, the test<br>step result is PASS, otherwise the test step result is<br>FAIL. |                         |
| C.3.3.  | Click:<br>Yes                                                                                           | kpchost:/kpc volume is removed from the Disk<br>Manager window.                                                         | Circle One: PASS / FAIL |
|         |                                                                                                    | The Candidate Platform is running the NFS service,<br>but has no remote volumes mounted.                                |                         |
|         |                                                                                                    | If the file system opens as above, the test step result<br>is PASS, otherwise the test step result is FAIL.             |                         |

| Step   | Operator Action                                                                                                    | Expected Result                                                                                                    | Observed Result         |
|--------|----------------------------------------------------------------------------------------------------|----------------------------------------------------------------------------------------------------|-------------------------|
| C.3.4. | Validate a successful "unmount" operation enter:<br>ls -al /kpc/NFStest2.txt                                                      | A warning message indicates file not found.<br>If the file system opens as above, the test step result                                                   | Circle One: PASS / FAIL |
|        |                                                                                                    | is PASS, otherwise the test step result is FAIL.                                                                                                    |                         |
| C.3.5. | Relinquish super-user privileges at the system prompt enter:                                                                      | The system prompt returns.                                                                                                    | Circle One: PASS / FAIL |
|        | Exit                                                                                                    |                                                                                                    |                         |
| D.     | 4.4 Exercise NFS Server Operations Provid                                                                                         | ed by the Candidate Platform to a Remote                                                                                                    | Client                  |
| D.1.   | Export the Candidate Platform File System                                                                                         |                                                                                                    |                         |
| D.1.1. | On the <b>Candidate Platform</b> , in the Disk Manager window, select [EXPORTFS].<br>Select the line with the root / file system. | An "Export/Unexport" dialog box opens.<br>If the dialog box opens as described above, the test<br>step result is PASS, otherwise the test step result is | Circle One: PASS / FAIL |
|        |                                                                                                    | FAIL.                                                                                                    |                         |
| D.1.2. | In the "Export/Unexport" dialog box, in the "pathname" text box enter:                                                            | A dialog box opens asking "Export this Directory<br>Permanently?"                                                                                        | Circle One: PASS / FAIL |
|        | rw=kpchost<br>/KPC_NES                                                                                                    | If the dialog box opens as above, the test step result<br>is PASS, otherwise the test step result is FAIL.                                               |                         |
|        | Click:                                                                                                    |                                                                                                    |                         |
|        | EXPORT                                                                                                    |                                                                                                    |                         |

| Step   | Operator Action                                                                           | Expected Result                                                                                                    | Observed Result         |
|--------|-------------------------------------------------------------------------------------------|----------------------------------------------------------------------------------------------------|-------------------------|
| D.1.3. | In the Yes/No dialog box click:                                                           | The Disk Manager window lists all mounted file systems.                                                                                                    | Circle One: PASS / FAIL |
|        |                                                                                           | kpccp:/kpc opens in the Disk Manager window.                                                                                                    |                         |
| D.1.4. | In the Disk Manager window confirm that the<br>file system is exported click:<br>EXPORTFS | The "Export/Unexport" dialog box opens.<br>If the dialog box opens as above, the test step result<br>is PASS, otherwise the test step result is FAIL.      | Circle One: PASS / FAIL |
| D.1.5. | In the "Export Dialog box" click:<br>CURRENT                                              | An "Exported File Systems" dialog box opens.<br>"/KPC_NFS" opens in the list of exported file<br>systems. Qualifiers "rw" appear after the file<br>system. | Circle One: PASS / FAIL |
|        |                                                                                           | If file system is listed in the dialog box as described<br>above, the test step result is PASS, otherwise the<br>test step result is FAIL.                 |                         |
| D.1.6. | In the "Export Dialog box" click:<br>CANCEL                                               | The "Exported File Systems" dialog box closes.                                                                                                    | Circle One: PASS / FAIL |
| D.2.   | On the Validation Host, Login as sysadmin                                                 |                                                                                                    |                         |
| D.2.1. | In the "Please enter your user name"<br>text box enter:<br>sysadmin                       | The password screen opens with the "Please enter your password" text box.                                                                                  | Circle one: PASS / FAIL |

| Step   | Operator Action                                                                          | Expected Result                                                                                       | Observed Result         |
|--------|------------------------------------------------------------------------------------------|----------------------------------------------------------------------------------------------------|-------------------------|
| D.2.2. | In the "Please enter your password"<br>text box enter the sysadmin password:<br>Password | An INFORMATIONAL MESSAGE dialog box<br>opens confirming that DII COE LOGIN<br>processing is compete.  | Circle one: PASS / FAIL |
| D.2.3. | Click:<br>OK                                                                             | The dialog box closes and the Menu bar, security classification and CDE are displayed.                | Circle One: PASS / FAIL |
| D.2.4. | Open an Xterm window right click anywhere on<br>the desktop click:<br>Tools > Terminal   | The Wokspace menu window opens. The tools window opens. A Terminal window opens with a system prompt. | Circle One: PASS / FAIL |
| D.2.5. | At the system prompt enter:<br>su -root                                                  | The Password prompt returns.                                                                          | Circle One: PASS / FAIL |
| D.2.6. | At the Password prompt enter the root<br>password enter:<br>Password                     | The system prompt returns.                                                                            | Circle One: PASS / FAIL |

| Step   | Operator Action                                                                                                    | Expected Result                                                                                                    | Observed Result         |
|--------|----------------------------------------------------------------------------------------------------|----------------------------------------------------------------------------------------------------|-------------------------|
| D.2.7. | Create the KPCTEST directory enter:<br>mkdir /KPCTEST                                                                                        | The system prompt returns.                                                                                                    | Circle One: PASS / FAIL |
| D.2.8. | Change to the KPCTEST directory enter:<br>cd /KPCTEST                                                                                        | The system prompt returns.                                                                                                    | Circle One: PASS / FAIL |
| D.2.9. | Change file permissions to world-writable enter:<br>chmod 777 /KPCTEST                                                                       | The system prompt returns.                                                                                                    | Circle One: PASS / FAIL |
| D.3.   | Use NFS to Mount a Candidate Platform File Sys                                                                                               | stem on the Validation Host File System                                                                                                    |                         |
| D.3.1. | On the Validation Host (kpchost) right click<br>anywhere on the desktop click:<br>Applications > Application<br>Manager > DII_APPS > SysAdm. | The Wokspace menu window opens. The<br>Application Manager - SysAdm window<br>opens with the following icons: (go up), Adm<br>Tool, Change Machine ID, Create<br>Action, DTterm, Disk Manager, Edit<br>Local Hosts, Network Installation<br>Server, Reboot System, Segment<br>Installer, Set DNS, Set Routes,<br>Set System Time, Shutdown System,<br>Text Edit, Xterm. | Circle One: PASS / FAIL |

| Step   | Operator Action                                  | Expected Result                                                                                                    | Observed Result         |
|--------|--------------------------------------------------|----------------------------------------------------------------------------------------------------|-------------------------|
| D.3.2. | Double-click:<br>Disk Manager                    | The Disk Manager window opens.                                                                                                    | Circle One: PASS / FAIL |
| D.3.3. | In the Disk Manager window click:<br>MOUNT NEW   | A "mount" dialog box opens.                                                                                                    | Circle One: PASS / FAIL |
| D.3.4. | In the "MOUNT POINT" text box enter:<br>/KPC_NFS | <ul><li>"kpccp:/KPC_NFS" opens in the Disk Manager window.</li><li>Disk Manager window lists mounted file systems.</li><li>If the file system opens as described above, the test step result is PASS, otherwise the test step result is FAIL.</li></ul> | Circle One: PASS / FAIL |
| D.3.5. | Click:<br>MOUNT                                  | A Confirmation dialog box opens asking if the directory should be mounted permanently.                                                                                                    | Circle One: PASS / FAIL |
| D.3.6. | Click:<br>Yes                                    | The dialog box closes.                                                                                                    | Circle One: PASS / FAIL |

| Step         | Operator Action                                                                                                    | Expected Result                                                                                                    | Observed Result         |
|--------------|----------------------------------------------------------------------------------------------------|----------------------------------------------------------------------------------------------------|-------------------------|
| D.3.7.       | Double-click:<br>Disk Manager                                                                                                   | kpchost:/kpc opens in the Disk Manager window.                                                                                  | Circle One: PASS / FAIL |
|              |                                                                                                    | If the file system opens as above, the test step result<br>is PASS, otherwise the test step result is FAIL.                     |                         |
| <b>D.4</b> . | Exercise Disk Related Operations.                                                                                               |                                                                                                    |                         |
| D.4.1.       | In the Xterm window read and display a file from<br>the remote volume enter:<br>cat /KPC_NFS/NFStest1.txt                       | If the output opens as in attachment 1 (see below),<br>the test step result is PASS, otherwise the test step<br>result is FAIL. | Circle One: PASS / FAIL |
| D.4.2.       | In the Xterm window copy a file from the remote<br>volume to local disk enter:<br>cp /KPC_NFS/NFStest1.txt<br>/kpc/NFStest3.txt | The system prompt returns.                                                                                                    | Circle One: PASS / FAIL |
| D.4.3.       | In the Xterm window verify a successful file copy<br>operation enter:<br>cat /kpc/NFStest3.txt                                  | If the output opens as in attachment 1 (see below),<br>the test step result is PASS, otherwise the test step<br>result is FAIL. | Circle One: PASS / FAIL |

| Step   | Operator Action                                                                                                    | Expected Result                                                                                                    | Observed Result         |
|--------|----------------------------------------------------------------------------------------------------|----------------------------------------------------------------------------------------------------|-------------------------|
| D.4.4. | In the Xterm window copy a file from the local volume to the remote volume enter:                                                                                              | The system prompt returns.                                                                                                    | Circle One: PASS / FAIL |
|        | cp /kpc/NFStest3.txt<br>/KPC_NFS/NFStest4.txt                                                                                                    |                                                                                                    |                         |
| D.4.5. | In the Xterm window validate a successful file<br>copy operation enter:<br>cat /KPC_NFS/NFStest4.txt                                                                           | If the output opens as in attachment 1 (see below),<br>the test step result is PASS, otherwise the test step<br>result is FAIL. | Circle One: PASS / FAIL |
| D.4.6. | In the Xterm window append input to a file on the remote volume enter:<br>vi /KPC_NFS/NFStest4.txt                                                                             | The vi editor displays NFStest4.txt in the Xterm window.                                                                        | Circle One: PASS / FAIL |
| D.4.7. | In the Xterm window move the cursor to the end of<br>the file (after "END OF TEST FILE TEXT").<br>Insert the phrase "This file has more data".<br>Save the change by entering: | The system prompt returns.                                                                                                    | Circle One: PASS / FAIL |
|        | <esc>:wq!</esc>                                                                                                    |                                                                                                    |                         |

| Step   | Operator Action                                                                                              | Expected Result                                                                                             | Observed Result         |
|--------|----------------------------------------------------------------------------------------------------|----------------------------------------------------------------------------------------------------|-------------------------|
| D.4.8. | In the Xterm window verify a successful file update operation enter:                                         | The output should appear as in attachment 1 with the phrase, "This file has more data" appended.            | Circle One: PASS / FAIL |
|        | cat /KPCTEST/NFStest4.txt                                                                                    | If the output opens as described, the test step result<br>is PASS, otherwise the test step result is FAIL.  |                         |
| D.5.   | Use NFS to `unmount' the Candidate Platform ]                                                                | File System from the Validation Host File System.                                                           |                         |
|        | NOTE: When unmounting any system, there can<br>using files inside the directory to be removed in qu<br>fail. | be no processes (including X/Dtterm windows)<br>uestion. If there are, terminate them or this will          |                         |
| D.5.1. | In the Disk Manager window click on the row<br>containing the kpccp:/KPC_NFS file system:<br>kpccp:/KPC_NFS  | The row is highlighted.                                                                                     | Circle One: PASS / FAIL |
| D.5.2. | Click:<br>UNMOUNT                                                                                            | A dialog box opens asking "Do you want to permanently unmount this file system?".                           | Circle One: PASS / FAIL |
| D.5.3. | Click:<br>Yes                                                                                                | The "kpccp:/KPC_NFS" volume is removed from the Disk Manager window.                                        | Circle One: PASS / FAIL |
|        |                                                                                                    | If the file system opens as above, the test step result<br>is PASS, otherwise the test step result is FAIL. |                         |

| Step        | Operator Action                                                                                       | Expected Result                                                                                                    | Observed Result         |
|-------------|----------------------------------------------------------------------------------------------------|----------------------------------------------------------------------------------------------------|-------------------------|
| D.5.4.      | In the Xterm window verify a successful<br>"unmount" operation enter:<br>ls -al /KPCTEST/NFStest4.txt | A message indicates the file was not found.<br>If a message opens as above, the test step result is<br>PASS, otherwise the test step result is FAIL. | Circle One: PASS / FAIL |
| D.5.5.      | Relinquish super-user privileges at the system<br>prompt enter:<br>Exit                               | The system prompt returns.                                                                                                    | Circle One: PASS / FAIL |
| Е.          | 4.5 Cleanup of Validation Host                                                                        |                                                                                                    |                         |
| <b>E.1.</b> | Delete all "NFStestN.txt" files from the Valid                                                        | ation Host.                                                                                                    |                         |
| E.1.1.      | Open an Xterm window right click anywhere on<br>the desktop click:<br>Tools > Terminal                | The Wokspace menu window opens. The tools window opens. A Terminal window opens with a system prompt.                                                | Cleanup                 |
| E.1.2.      | At the system prompt enter:<br>su -root                                                               | The Password prompt returns.                                                                                                    | Cleanup                 |

| Step   | Operator Action                                                      | Expected Result                                                                | Observed Result |
|--------|----------------------------------------------------------------------|--------------------------------------------------------------------------------|-----------------|
| E.1.3. | At the Password prompt enter the root<br>password enter:<br>Password | The system prompt returns.                                                     | Cleanup         |
| E.1.4. | Delete the test file NFStest2.txt enter:<br>rm /kpc/NFStest2.txt     | The system prompt returns.                                                     | Cleanup         |
| E.1.5. | Delete the test file NFStest3.txt enter:<br>rm /kpc/NFStest3.txt     | The system prompt returns.                                                     | Cleanup         |
| E.1.6. | Remove the /KPCTEST directory enter:<br>rmdir /KPCTEST               | The directory is removed and the system prompt returns.                        | Cleanup         |
| E.1.7. | Verify the /KPCTEST directory was deleted enter:<br>ls -l /          | The listing displayed does not include /KPCTEST.<br>The system prompt returns. | Cleanup         |
| E.2.   | Verify sysadmin Logout of the Validation Host.                       |                                                                                |                 |
| E.2.1. | Logout of the Validation Host as sysadmin                            | The menu bar, security classification and CDE desktop appear.                  | Cleanup         |

| Step   | Operator Action                                                                          | Expected Result                                                                                       | Observed Result         |
|--------|------------------------------------------------------------------------------------------|----------------------------------------------------------------------------------------------------|-------------------------|
| E.2.2. | Click:                                                                                   | Logout confirmation window opens.                                                                     | Cleanup                 |
|        | EXIT                                                                                     |                                                                                                    |                         |
| E.2.3. | Click:                                                                                   | System exits and the COE LOGIN screen opens.                                                          | Cleanup                 |
|        | CONTINUE                                                                                 |                                                                                                    |                         |
|        |                                                                                          |                                                                                                    |                         |
| E.3.   | NFS mount /kpc on the Candidate Platform                                                 |                                                                                                    |                         |
| E.3.1. | Open a Terminal window right click anywhere<br>on the desktop click:<br>Tools > Terminal | The Wokspace menu window opens. The tools window opens. A Terminal window opens with a system prompt. | Circle One: PASS / FAIL |
| E.3.2. | At the system prompt enter:<br>su -root                                                  | The Password prompt returns.                                                                          | Circle One: PASS / FAIL |
| E.3.3. | At the Password prompt enter the root<br>password enter:<br>Password                     | The system prompt returns.                                                                            | Circle One: PASS / FAIL |

| Step   | Operator Action                                                                      | Expected Result                                                                                                    | Observed Result         |
|--------|--------------------------------------------------------------------------------------|----------------------------------------------------------------------------------------------------|-------------------------|
| E.3.4. | On the <b>Candidate Platform</b> , in the Disk<br>Manager window click:<br>MOUNT NEW | A "Mount" dialog box opens.                                                                                                    | Circle One: PASS / FAIL |
| E.3.5. | In the "MOUNT" dialog box, in the file<br>system text box enter:<br>kpchost:/kpc     | A dialog box opens asking "Do you want to permanently mount this file system?".                                                                                                    | Circle One: PASS / FAIL |
| E.3.6. | In the MOUNT POINT text box enter:<br>/kpc                                           | <ul><li>"/kpc" opens in the Disk Manager window.</li><li>Disk Manager window lists mounted file systems.</li><li>If the file system opens as described above, the test step result is PASS, otherwise the test step result is FAIL.</li></ul> | Circle One: PASS / FAIL |
| E.3.7. | Click:<br>MOUNT                                                                      | A Confirmation dialog box opens asking if the directory should be mounted permanently.                                                                                                    | Circle One: PASS / FAIL |
| E.3.8. | Click:<br>Yes                                                                        | The Disk Manager window lists mounted file<br>systems.<br>kpchost:/kpc opens in the Disk Manager<br>window.                                                                                                    | Circle One: PASS / FAIL |

| Step        | Operator Action                                                                       | Expected Result                                       | Observed Result         |  |
|-------------|---------------------------------------------------------------------------------------|-------------------------------------------------------|-------------------------|--|
| E.3.9.      | In the Disk Manager window click:<br>EXIT                                             | The Disk Manager window closes.                       | Circle One: PASS / FAIL |  |
| E.3.10.     | List the contents of the /kpc subdirectory enter:<br>ls -al /kpc                      | A directory list opens including the directory "nfs". | Circle One: PASS / FAIL |  |
| E.3.11.     | Relinquish super-user privileges at the system<br>prompt enter:<br>Exit               | The system prompt returns.                            | Circle One: PASS / FAIL |  |
| E.3.12.     | Exit from the Xterm window enter:<br>Exit                                             | The Xterm window closes.                              | Circle One: PASS / FAIL |  |
| F.          | 4.6 Remove KPC_NFS from the Candidate Platform export list.                           |                                                       |                         |  |
| <b>F.1.</b> | Remove KPC_NFS                                                                        |                                                       |                         |  |
| F.1.1.      | In the Disk Manager window highlight the root<br>/ file system and click:<br>Exportfs | An "Export/Unexport" dialog box opens.                | Cleanup                 |  |
|             |                                                                                       |                                                       |                         |  |

| Step   | Operator Action                                                                              | Expected Result                                                                                                    | Observed Result |
|--------|----------------------------------------------------------------------------------------------|----------------------------------------------------------------------------------------------------|-----------------|
| F.1.2. | In the "pathname" text box enter:<br>/KPC_NFS                                                | /KPC_NFS should be displayed in the pathname text box.                                                                                                    | Cleanup         |
| F.1.3. | Click:<br>UNEXPORT                                                                           | A dialog box opens asking "Unexport this<br>Directory Permanently?"<br>If the dialog box opens as above, the test step result<br>is PASS, otherwise the test step result is FAIL. | Cleanup         |
| F.1.4. | Click:<br>Yes                                                                                | The Disk Manager window lists mounted file systems.<br>kpccp:/kpc opens in the Disk Manager window.                                                                               | Cleanup         |
| F.1.5. | Confirm that the file system is un-exported in<br>the Disk Manager window click:<br>EXPORTFS | The "Export/Unexport" dialog box opens.                                                                                                    | Cleanup         |
| F.1.6. | In the "Export/Unexport" dialog box click:<br>CURRENT                                        | An "Exported File Systems" dialog box<br>opens.<br>/KPC_NFS does not appear.                                                                                                    | Cleanup         |
|        |                                                                                              | If the file system opens as above, the test step result<br>is PASS, otherwise the test step result is FAIL.                                                                       |                 |

| Step   | Operator Action                                                                        | Expected Result                                                                                       | Observed Result |
|--------|----------------------------------------------------------------------------------------|----------------------------------------------------------------------------------------------------|-----------------|
| F.1.7. | In the "Export Dialog Box"click:<br>CANCEL                                             | The "Exported File Systems" dialog box closes.                                                        | Cleanup         |
| G.     | 4.7 Re-establish the Standard Candidate P                                              | Platform Configuration.                                                                               |                 |
| G.1.   | Delete "NFStestN.txt" files                                                            |                                                                                                    |                 |
| G.1.1. | Open an Xterm window right click anywhere on<br>the desktop click:<br>Tools > Terminal | The Wokspace menu window opens. The tools window opens. A Terminal window opens with a system prompt. | Cleanup         |
| G.1.2. | At the system prompt enter:<br>su -root                                                | The Password prompt returns.                                                                          | Cleanup         |
| G.1.3. | At the Password prompt enter the root<br>password enter:<br>Password                   | The system prompt returns.                                                                            | Cleanup         |
| G.1.4. | Delete the test file NFStest1.txt enter:<br>rm /KPC_NFS/NFStest1.txt                   | The system prompt returns.                                                                            | Cleanup         |

| Step   | Operator Action                                              | Expected Result                          | Observed Result |
|--------|--------------------------------------------------------------|------------------------------------------|-----------------|
| G.1.5. | Delete the NFStest4 file enter:                              | The system prompt returns.               | Cleanup         |
|        | rm /KPC_NFS/NFStest4.txt                                     |                                          |                 |
|        |                                                              |                                          |                 |
| G.2.   | Remove the Temporary Test Directory.                         |                                          |                 |
| G.2.1. | Change to the root / directory enter:                        | The system prompt returns.               | Cleanup         |
|        | cd /                                                         |                                          |                 |
|        |                                                              |                                          |                 |
| G.2.2. | Remove the KPC_NFS subdirectory enter:                       | The system prompt returns.               | Cleanup         |
|        | rmdir KPC_NFS                                                |                                          |                 |
|        |                                                              |                                          |                 |
| G.2.3. | Verify that the KPC_NFS subdirectory has been removed enter: | System message indicates file not found. | Cleanup         |
|        | ls /KPC_NFS                                                  |                                          |                 |
|        |                                                              |                                          |                 |
| G.2.4. | Relinquish super-user privileges at the system prompt enter: | The system prompt returns.               | Cleanup         |
|        | Exit                                                         |                                          |                 |
|        |                                                              |                                          |                 |
|        |                                                              |                                          |                 |

| Step   | Operator Action                                                                                                    | Expected Result                                                                                                    | Observed Result |
|--------|----------------------------------------------------------------------------------------------------|----------------------------------------------------------------------------------------------------|-----------------|
| Z.     | 4.8 Logout (Optional: Use if no further validation is to be done.)                                                                                   |                                                                                                    |                 |
| Z.1.   | Unmount NFS filesystems                                                                                                    |                                                                                                    |                 |
| Z.1.1. | <b>Optional</b> : Use if any NFS file systems are<br>mounted. In the Application Manager –<br>SysAdmin window double click:<br>Disk Manager.         | The Disk Manager window list mounted file systems.                                                                                                    | Cleanup         |
| Z.1.2. | Optional: Use if any NFS file systems are<br>mounted. Repeat until all NFS volumes are<br>unmounted.<br>In the Disk Manager window click:<br>UNMOUNT | The NFS mounted volume(s) closes from the Disk<br>Manager window.<br>A dialog box opens asking "Do you want to<br>permanently unmount this file system?". | Cleanup         |
| Z.1.3. | Click:<br>Yes                                                                                                    | The dialog box closes.                                                                                                    | Cleanup         |
| Z.2.   | Verify sysadmin Logout on Candidate Platform                                                                                                    |                                                                                                    |                 |

| Step   | Operator Action                                     | Expected Result                                                                                          | Observed Result |
|--------|-----------------------------------------------------|----------------------------------------------------------------------------------------------------|-----------------|
| Z.2.1. | Log out as sysadmin and exit the CDE click:<br>EXIT | The menu bar, security classification and CDE desktop are displayed. A Logout Confirmation window opens. | Shutdown        |
| Z.2.3. | Click:<br>OK                                        | System exits and the DII COE LOGIN screen opens.                                                         | Shutdown        |

End of Test Validation Procedure

© 2003, The Open Group Chapter 12, page 35